# A guide to registering for your MyCompass account.

# **The MyCompass Invitation**

| After visiting a Fort HealthCare location and providing a 4 digit PIN, you will receive an email invitation to join MyCompass with an access link.                                                                                                    |
|----------------------------------------------------------------------------------------------------|
| From: MyCompass [mailto:noreply@forthealthcaremycompass.iqhealth.com]<br>Sent: Tuesday, March 19, 2013 11:18 AM<br>To: Bill, Test<br>Subject: Fort HealthCare invites you to join MyCompass                                                                                                    |
| Bill's invitation to join Fort HealthCare's MyCompass patient portal has arrived! To protect your health information there are only <u>90 days</u> to register until this email invitation will expire, so please complete your registration now.                                                                                                    |
| You will create a Cerner Health Account and then connect to MyCompass with the PIN code you provided at a Fort HealthCare location. To complete this registration you will first need to (1) create a Cerner Health Account, and then (2) connect your Cerner Health Account with Fort HealthCare's MyCompass, and finally (3) use your MyCompass PIN code to verify your identity with MyCompass.                                                                                                    |
| To register Start Here (If this link does not get you started, copy and paste the URL below into your address bar)                                                                                                    |
| https://for the alth care my compass.staging iq health.com/ch-invites/61 a 20 a fb0f1 d4b013068 fd0069893 for the stage of the stage of the stage |
| Follow the steps online to:                                                                                                    |
| (1) Create a Cerner Health Account by selecting "Sign Up" on the first page and create your own user name and password (not your 4 digit PIN).                                                                                                    |
| (2) Approve MyCompass to connect with your Cerner Health account.                                                                                                    |
| (3) Verify your identity with MyCompass using the PIN code you provided at a Fort HealthCare location.                                                                                                    |
| Once you are registered you may visit your account at <a href="https://forthealthcaremycompass.stagingiqhealth.com/">https://forthealthcaremycompass.stagingiqhealth.com/</a> to continue accessing Fort HealthCare's online health information services.                                                                                                    |
| If you have trouble logging in or claiming this invitation, please e-mail <u>support@myhealtheexchange.com</u> or call (877) 621-8014 for customer assistance. Support is available 24 hours a day, seven days a week!                                                                                                    |
| You may also follow this link for more detailed information on how to <u>Get Connected to MyCompass</u> . Here you will find additional information on connecting family members and loved ones into your account.                                                                                                    |
| Note: Protecting the privacy of your health information is important to us so we have made this process very secure. The email provided to you by Fort HealthCare should be kept confidential and the invitation will expire in 90 days.                                                                                                    |

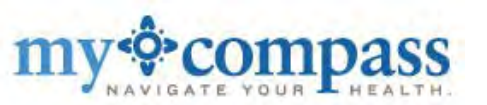

## **MyCompass Invitation Process**

The access link brings you to this page which provides a brief overview of how to get connected.

**MyCompass** 

## Welcome to MyCompass

MyCompass gives you easy access to the tools and services you need to manage your health and the health of your family. Use the real-time view into your hospital electronic health record to view and download information on all of your hospital interactions. Store that information along with your medications, allergies, conditions, emergency medical contact information, and other health-related items in a Cerner Health personal health record (PHR). Use the PHR to share information with trusted family members and create a long-term record of your health across all of your doctors and hospitals.

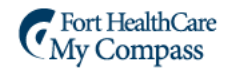

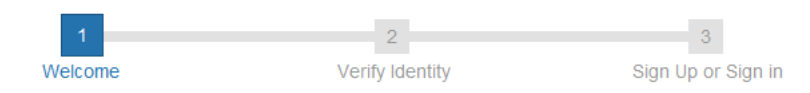

#### It's easy!

Follow this simple three-step process to create an MyCompass account. Begin by confirming your relationship to the person the account is being created for.

#### Are you Cerner?

Our records indicate that the information in this invitation belongs to Cerner. If you're Cerner, let us know. If you're not Cerner, but you manage Cerner's health, let us know that. If you manage Cerner's health, you will create your Cerner Health account first.

Yes, I am Cerner

No, but I manage Cerner's health

Access to login or create an account

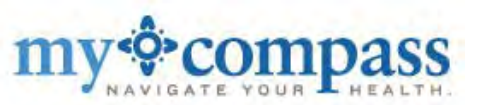

## **MyCompass Invitation Process**

The access link brings you to this page which provides a brief overview of how to get connected.

**MyCompass** 

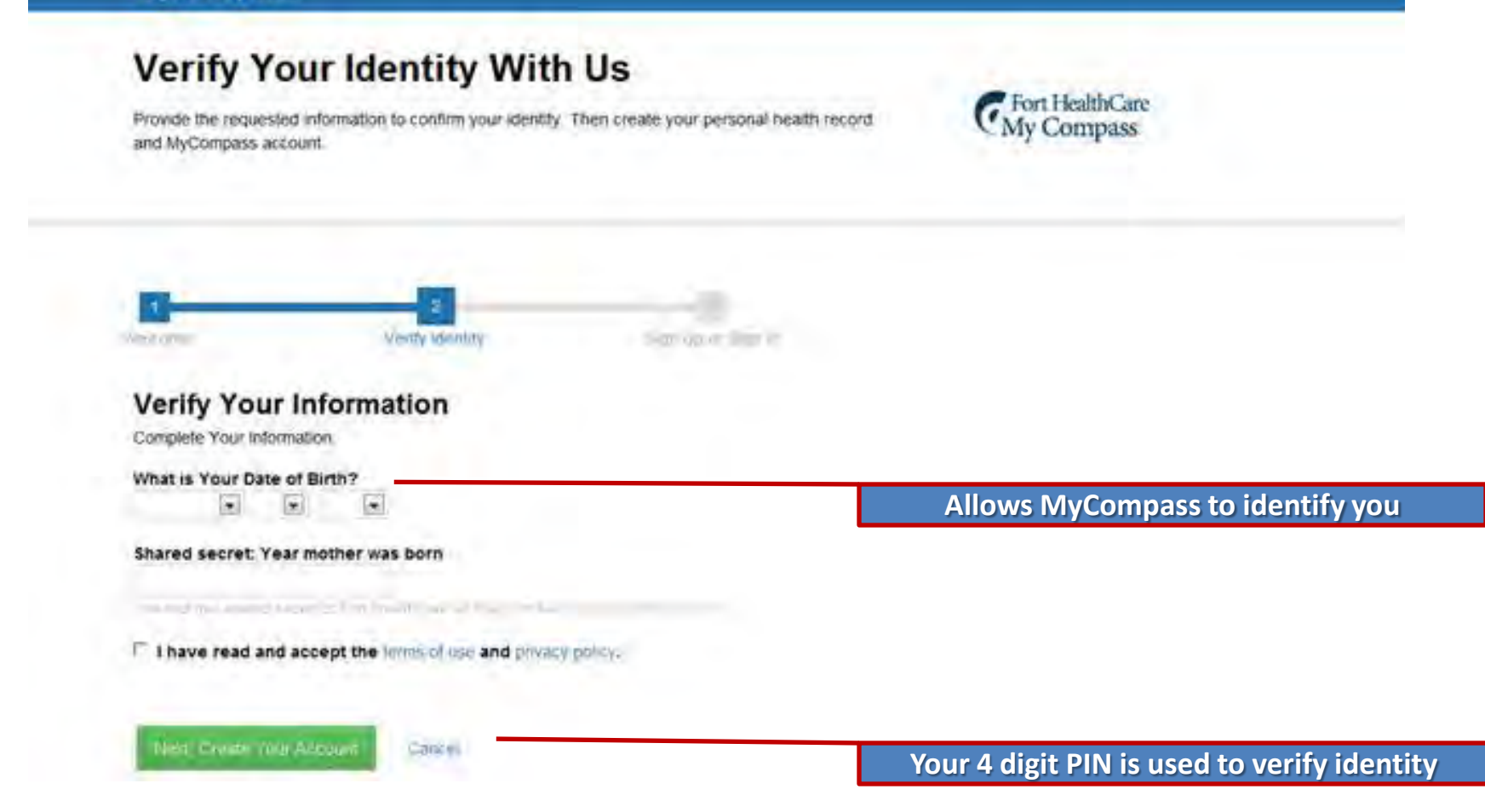

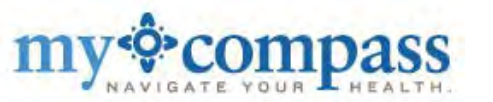

# **MyCompass Invitation Process**

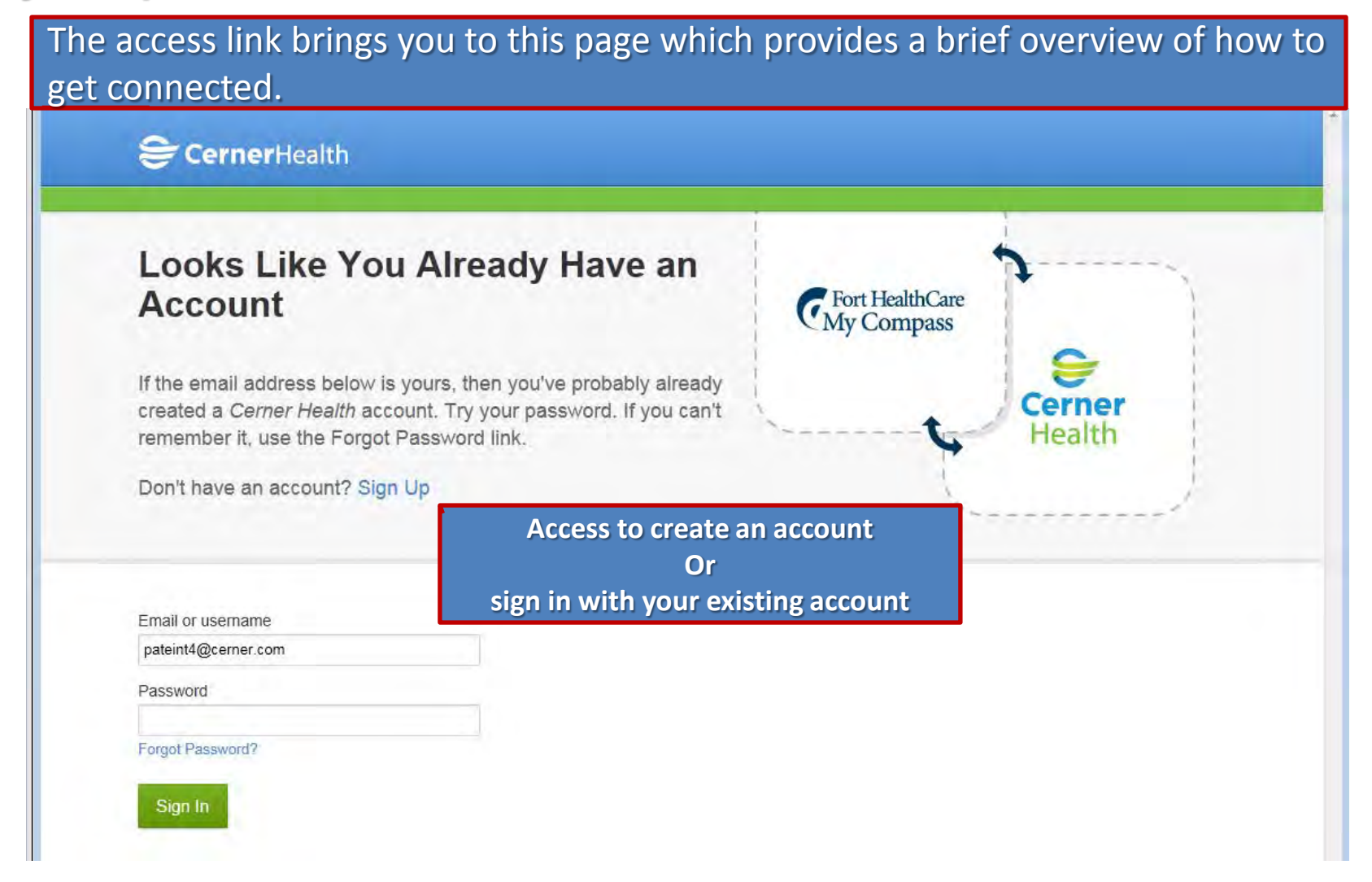

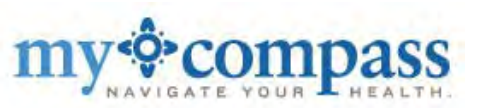

You then need to enter your account information; create your personal password; security question and agree to the terms of use.

### Then click 'Create Account'.

# Why do you need so much information to sign up with *Cerner Health*?

The information you provide is used to create your *Cerner Health* account and to help ensure that *only you* can access your account in the future. Some information, such as gender and birth date, may also support specific clinical and health management functionality intended to help you manage your health. Your email address is the primary way to communicate with you and is used to send notifications as well as share important account information.

#### SernerHealth First, Create a Cerner Health Account for Yourself Fort HealthCare My Compass Already have a Cerner Health account? Go shead and sign in. Cerne Health Terms of Use First Name Carner Sealth Consumer Terms of Use -Last Name Carner Sealth is offered to you by Carner Corporation ["Center"]. Your use of Carrier Bablin is governed by these tams of use ("Zerma"). If you do not served to these terms of use, you may not Email sutsibling or day a Danmar Saulth account. By using or scossing Carmer Health you agree to be bound by these Tatay. Confirm Email 1. Creating and Accessing Your Account. You must be at least 15 years old to establish a Carnet Seplih schoutt. You Date of Birth may not permit may other person bo arress your Canner Realth arrount using your user name and paksword. The security of your password and the use of Gende your account is your responsibility. If you learn or mappedt that your user mine or password has been wrongfully used or Why do we need your birthday and gender? disclosed, you should promptly notify us and inmediately beset your password. Usemame Establishing a Cerner Sealth account. alloys you to create and maintain one of mure personal health records. Such personal hanith remords shall be part of your Carner Health account for purposes Password of these fermy. 7. Your Account InConnetion. You are responsible for moutring all information strict much be as a set of a 2 and the set of the property of the set of the set of the in your Carnar Basith moment is current, accurate, and complete. Due to Confirm Password various federal and state regulations. certain categories of a Minor's health information have been identified as Security Question Answei I agree to the Cerner Health Terms of Lise and Privacy Folicy. Create Account

- CernerHealth FAQ

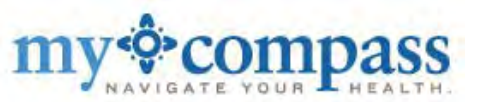

# When you create a new account you may access your online medical records at FortHealthCare.com/MyCompass from anywhere in the world.

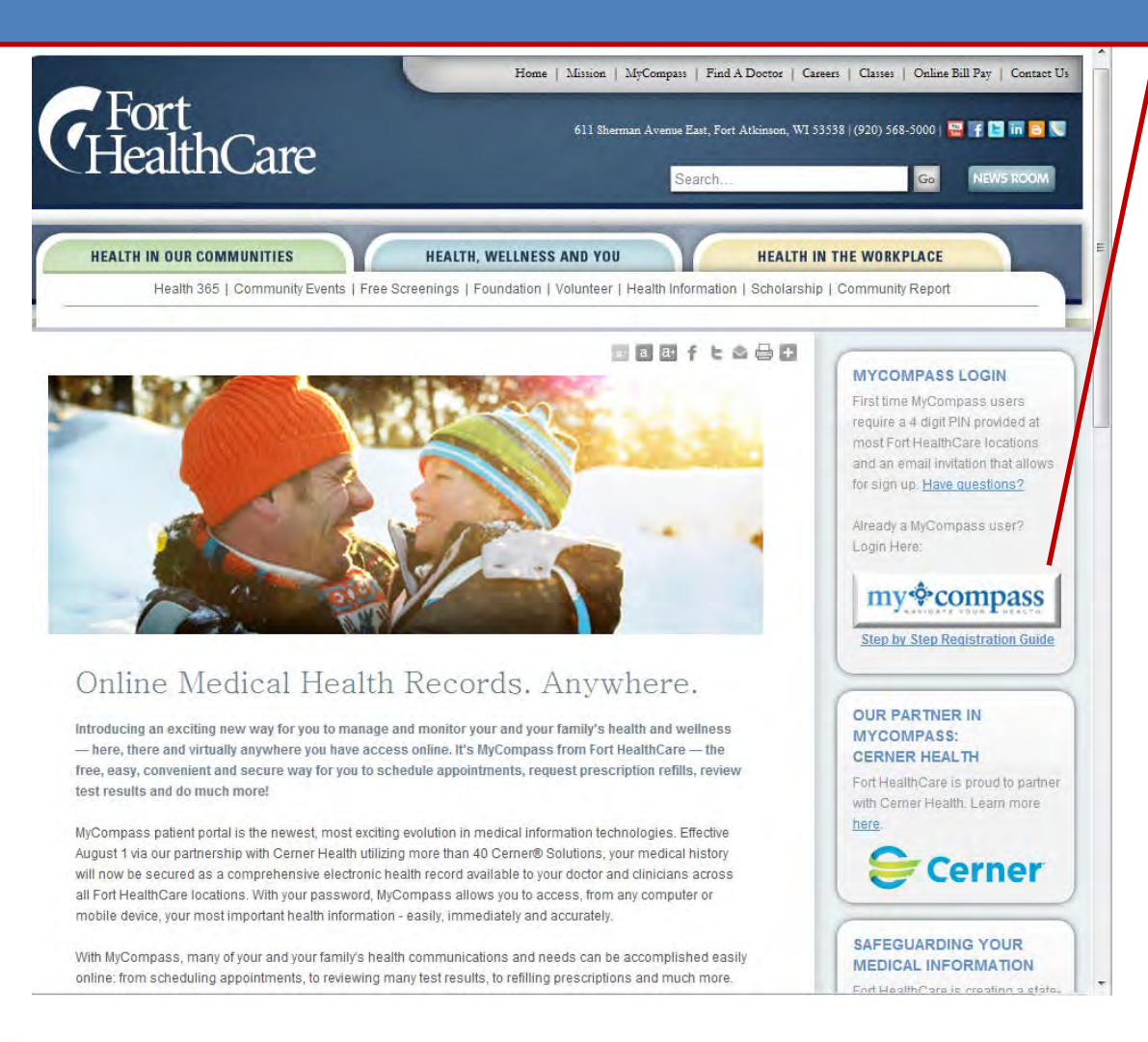

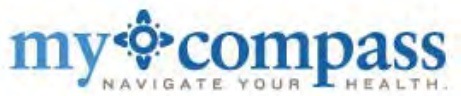

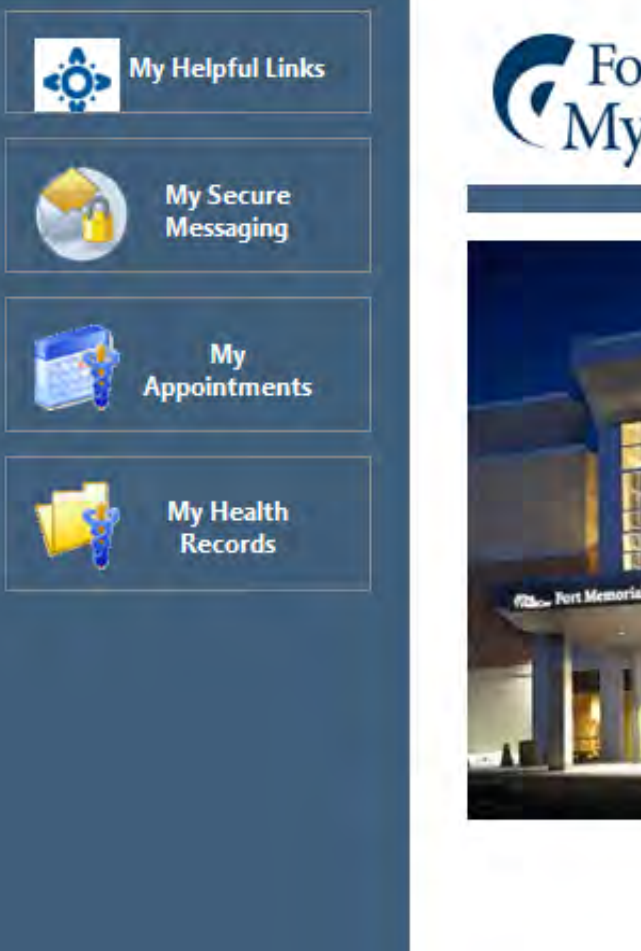

# Fort HealthCare My Compass

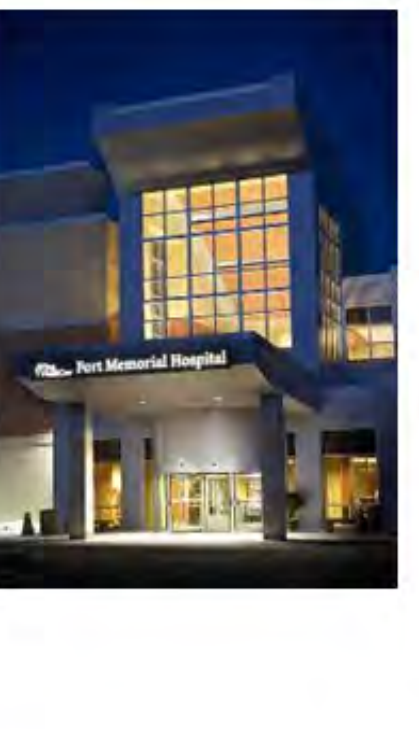

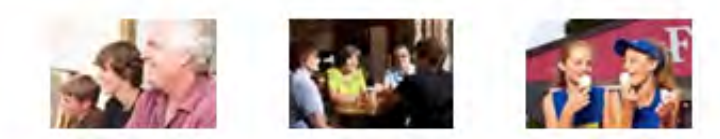

Welcome to MyCompass- your direct link to your very own personal electronic health record at Fort HealthCare. With MyCompass, you can manage many of your healthcare issues - easily, immediately, accurately and securely via 24/7 online access. Send messages to participating providers, request prescription refills, review test results, request new appointments and review much of your personal health information. MyCompass empowers patients toward greater involvement, partnership, responsibility and voice in their health - which benefits you, your loved ones and our community.

- Inbox
- Medication Refills
- Appointment Request
- Clinical Record Summary

## **Welcome to MyCompass!!** Here patients find access to their health information.

Now watch how easily you can access MyCompass from FortHealthCare.com

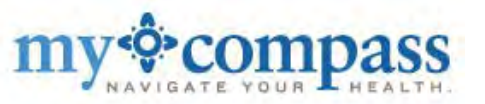

Getting to MyCompass is easy from FortHealthCare.com homepage. Just select the MyCompass logo or MyCompass in the menu bar. This takes you to...

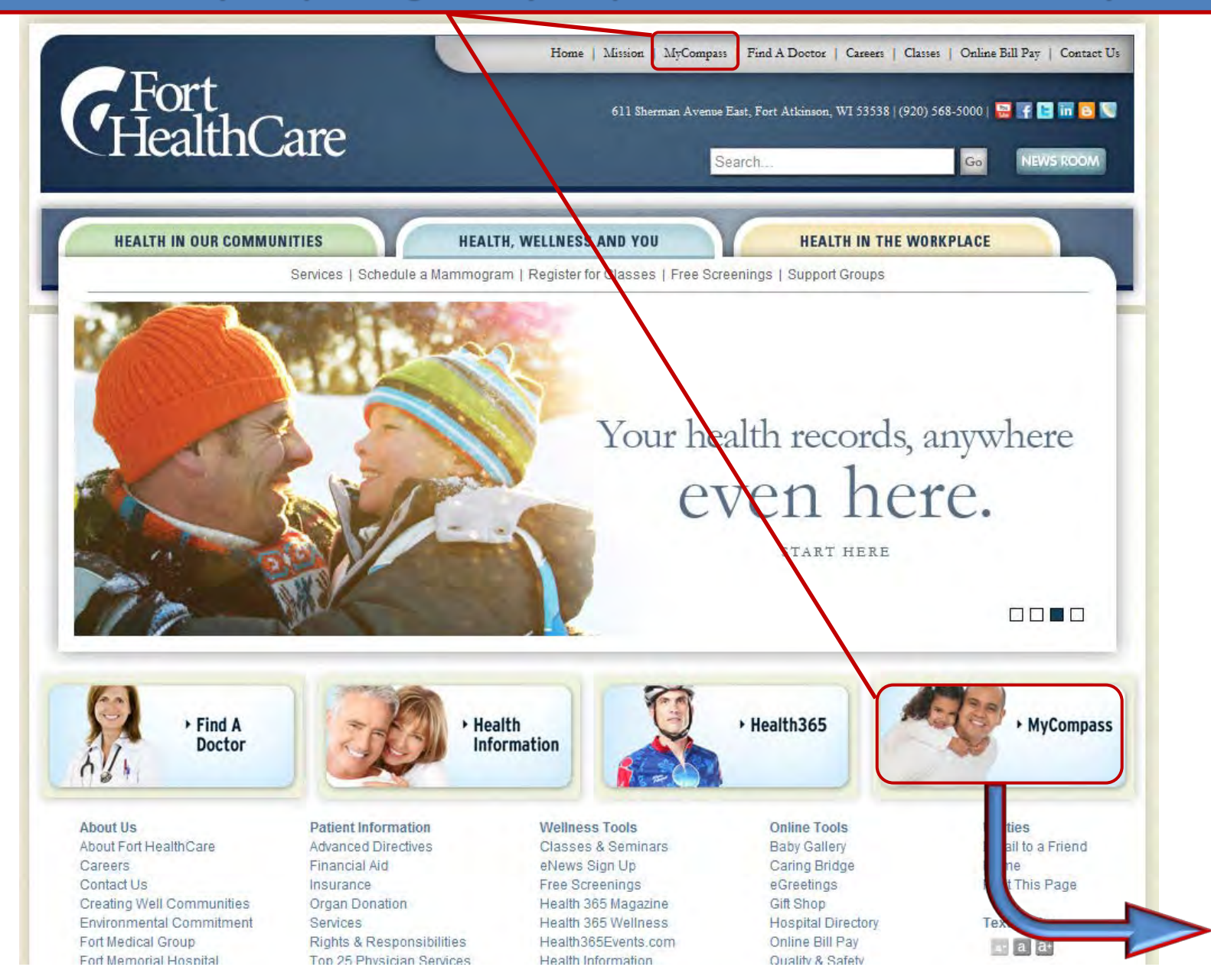

### ...FortHealthCare.com/MyCompass. Then select the MyCompass button.

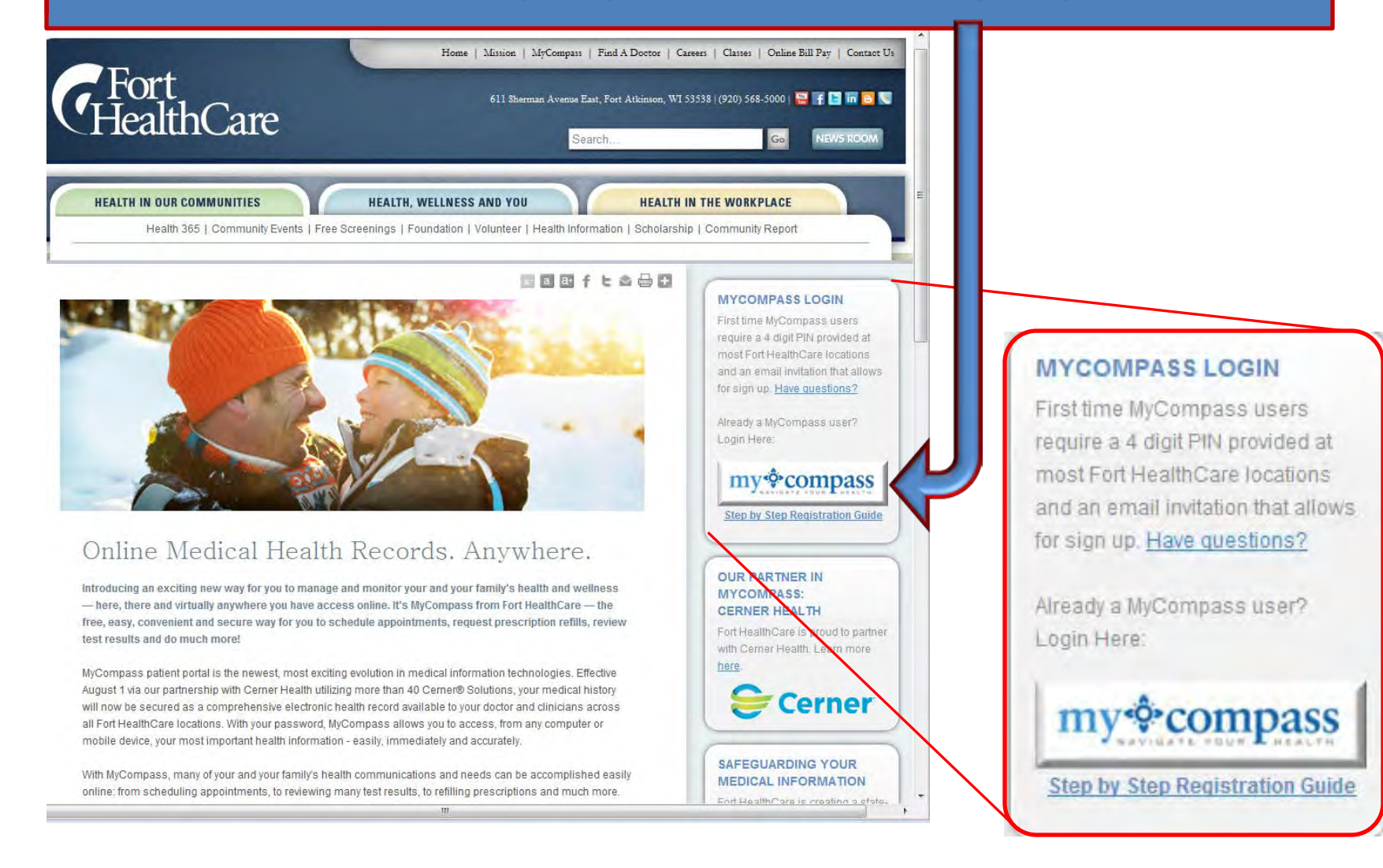

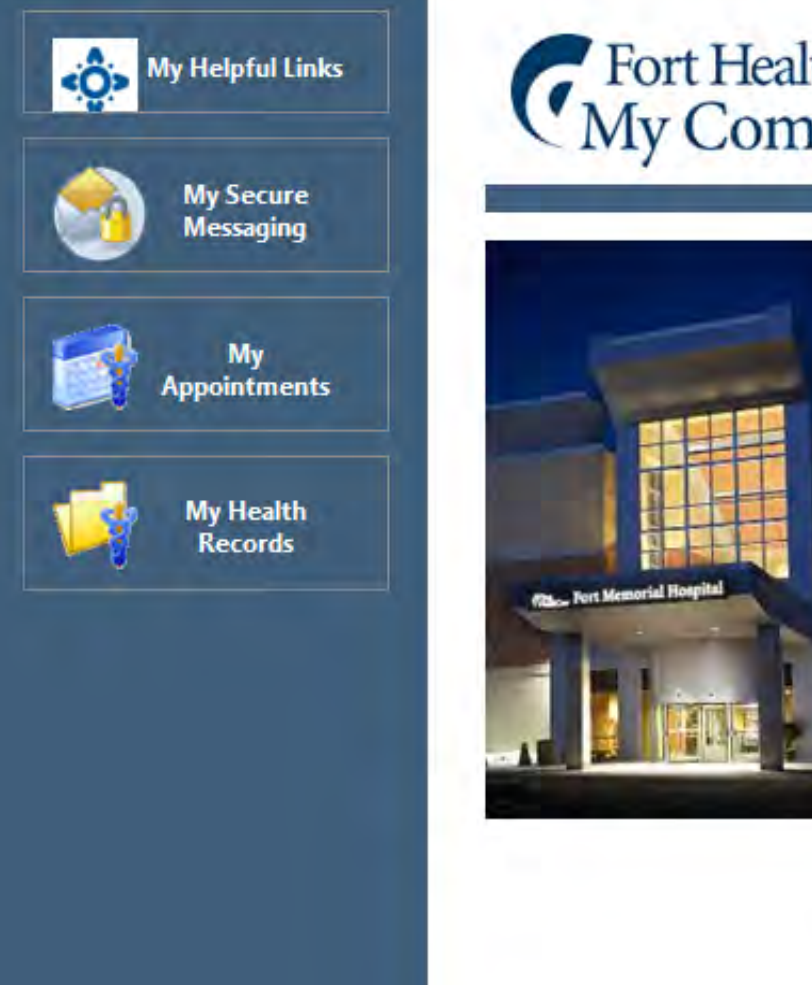

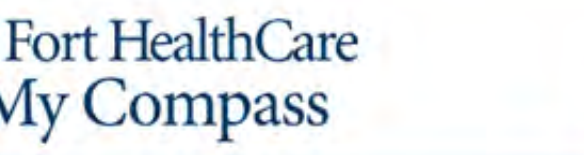

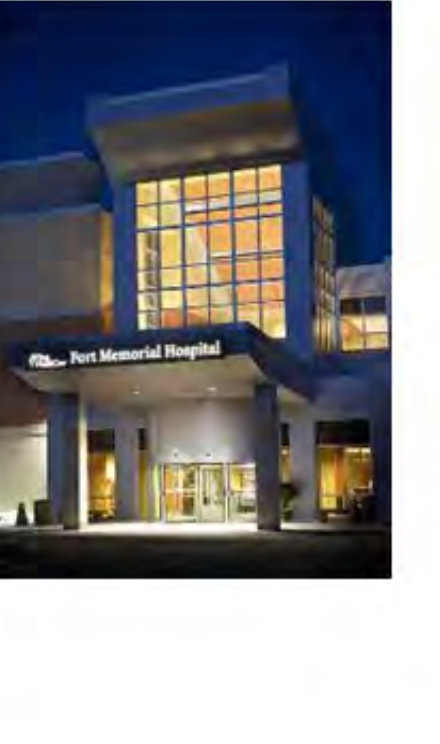

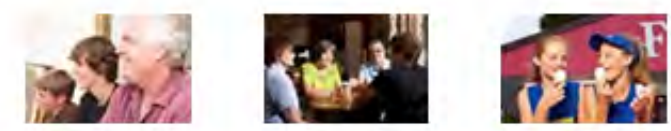

Welcome to MyCompass- your direct link to your very own personal electronic health record at Fort HealthCare. With MyCompass, you can manage many of your healthcare issues - easily, immediately, accurately and securely via 24/7 online access. Send messages to participating providers, request prescription refills, review test results, request new appointments and review much of your personal health information. MyCompass empowers patients toward greater involvement, partnership, responsibility and voice in their health - which benefits you, your loved ones and our community.

- Inbox
- Medication Refills
- Appointment Request
- Clinical Record Summary

**Home Page** In MyCompass patients find access to their health information. There are four major sections to explore – "My Helpful Links", "My Secure Messaging", "My Appointments", "My Health Records".

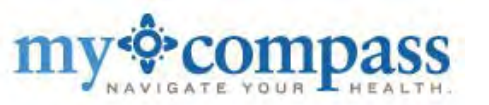

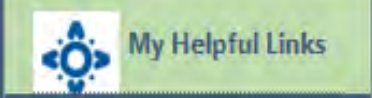

FortHealthCare.com

Health 365 Events

Sign up for Health365 eNews

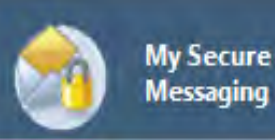

My Appointments

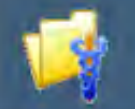

My Health Records

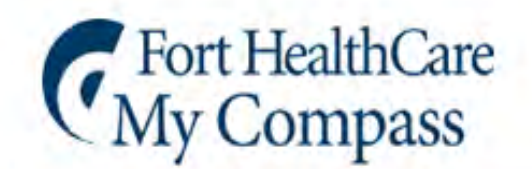

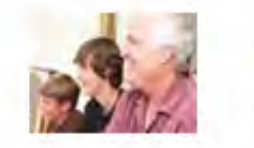

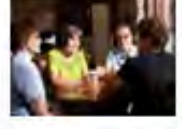

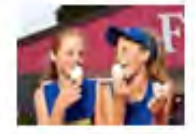

## My Helpful Links:

In this section of the site we provide links to health information easily accessed online.

✓ FortHealthCare.com - Direct access to the Fort HealthCare website where we always offer new and useful health information.

✓ Health 365 Events - A community website for posting, sharing and browsing local health and wellness events.

✓ Sign up for Health365 eNews - The fastest way to receive our monthly e-mail newsletter.

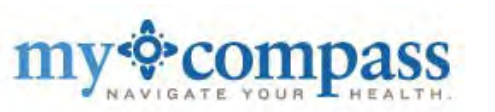

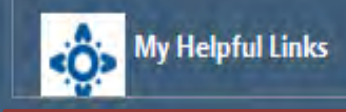

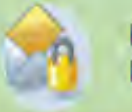

My Secure Messaging

Inbox Ask About My Last Visit General Message Refill Request Sent Items

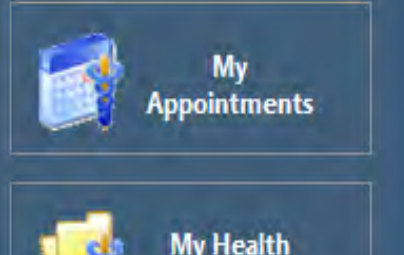

Records

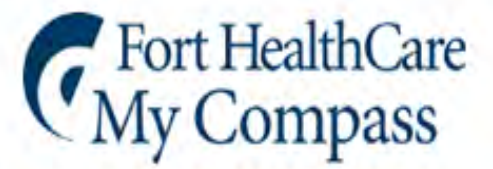

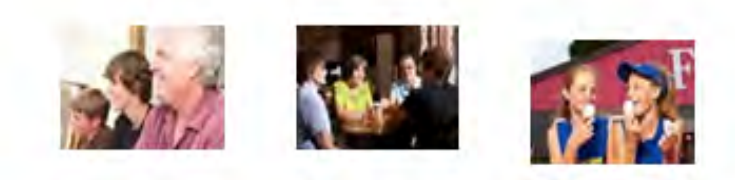

## My Secure Messaging

✓ Inbox - The inbox provides access to messages a provider has sent you in the last seven days.

 ✓ Ask About My Last Visit - This is where patients may leave messages and ask questions about their last visit. Responses should be made within 24 business hours during regular business hours.

✓ General Message - Smart-Search capability is used so patients may type in their physician's name to send them a message.

 ✓ Refill Request - Patients may request a refill by checking the box beside the medication in their personal medication list. Medications not on the list may be requested as well.

✓ **Sent Items -** A list of messages that have been sent are stored here.

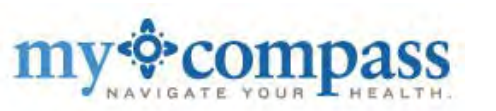

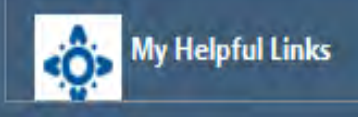

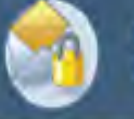

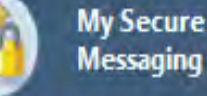

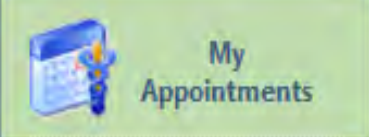

View Upcoming Appointments

**Request an Appointment** 

Reschedule an Appointment

**Cancel an Appointment** 

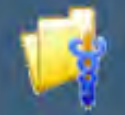

My Health Records

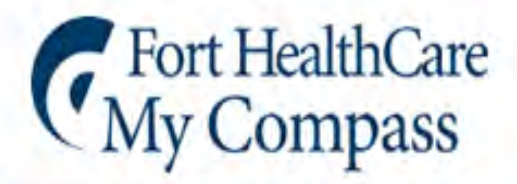

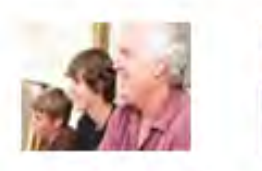

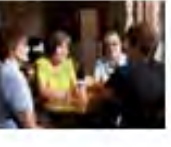

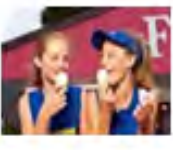

## My Appointments

✓ View Upcoming Appointments - Upcoming appointments may be viewed and added to a personal calendar. Important pre-appointment instructions may also be provided here.

✓ Requests, Rescheduling and Cancelling appointments are made simple in the My Appointments section.

Appointment requests require users to select a <u>preferred clinician</u> and provide a <u>first and second choice</u> for appointment times.

Appointments within the next 24 hours most likely will not be cancelled. Patients should call the appropriate office.

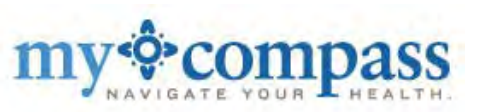

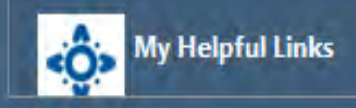

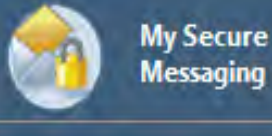

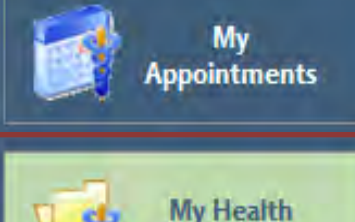

My Clinical Summary My Results My Discharge Documents

Records

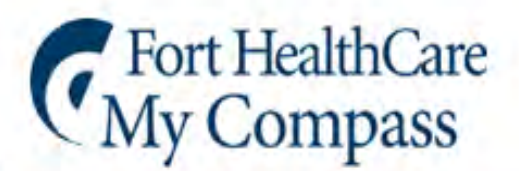

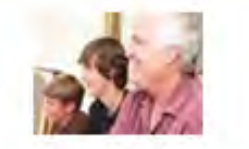

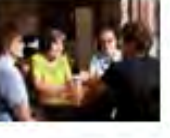

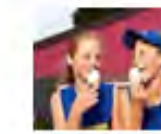

## My Health Records

✓ My Clinical Summary - Information is pulled directly from the hospital's Electronic Medical Record.

✓ My Results - Most clinical results may be viewed from anywhere there is internet access.

Providers have up to 72 hours to review and release test results.
Results are released automatically at 72 hours.
Results for HIV, STD, Pregnancy, Pathology, Radiology and testing for cancer related conditions (CEA,CEA125) are not provided in MyCompass.
Providers will inform patients of these clinical results personally.

✓ My Discharge Documents - View personal information that is transferred from Fort HealthCare Electronic Medical Records.

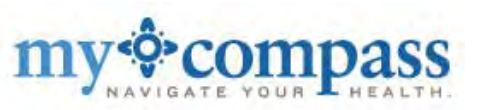

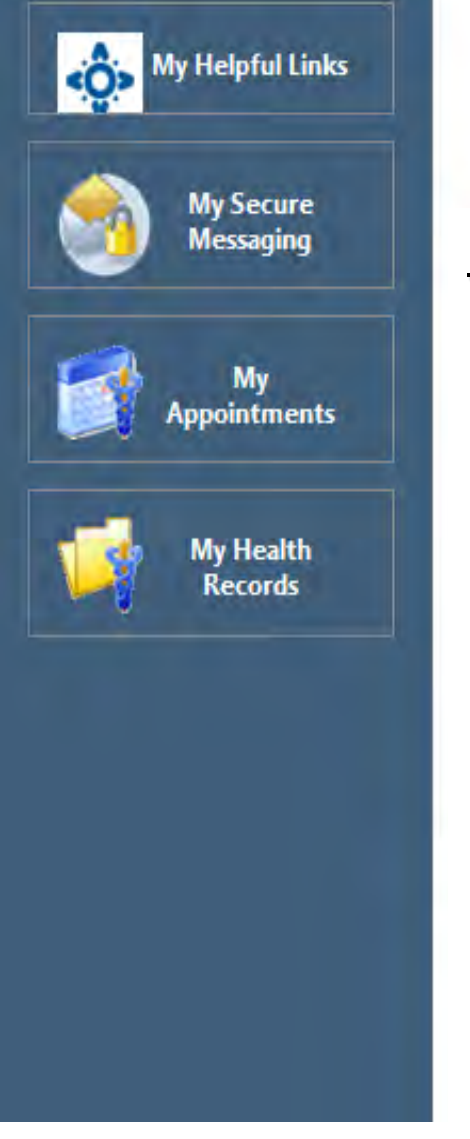

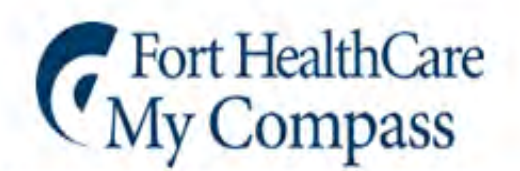

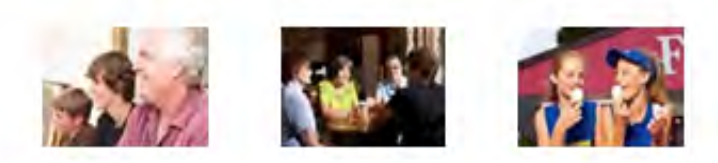

# FAQs:

**Q:** How are staff to handle MyCompass if the patient is a minor?

**A:** If the patient is under 18, we use the parent's email. Access to MyCompass by the parent is denied when a child turns18 and the parent is notified.

**Q:** Can the patient's Power of Attorney (POA) set up MyCompass on behalf of the patient and use their own personal e-mail address?

A: Yes. A patient's POA guardian may receive an email invite.

**Q:** Is MyCompass available to patients without a Fort Medical Group primary care provider?

**A:** Yes. We prefer enrollees to have a Fort Medical Group provider, though it is not necessary.

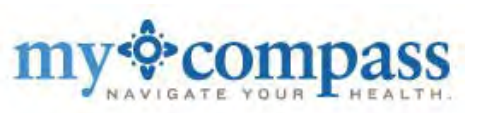